Per abilitare la copia dei messaggi ricevuti nella propria casella di Posta Elettronica Certificata verso una data casella di posta elettronica, è necessario collegarsi, tramite l'interfaccia web (https://pec.poste.it) alla propria casella di posta elettronica certificata per la quale si intende attivare la nuova funzionalità. Una volta autenticati, il menù a sinistra presenta l'opzione **'Inoltro messaggi**''.

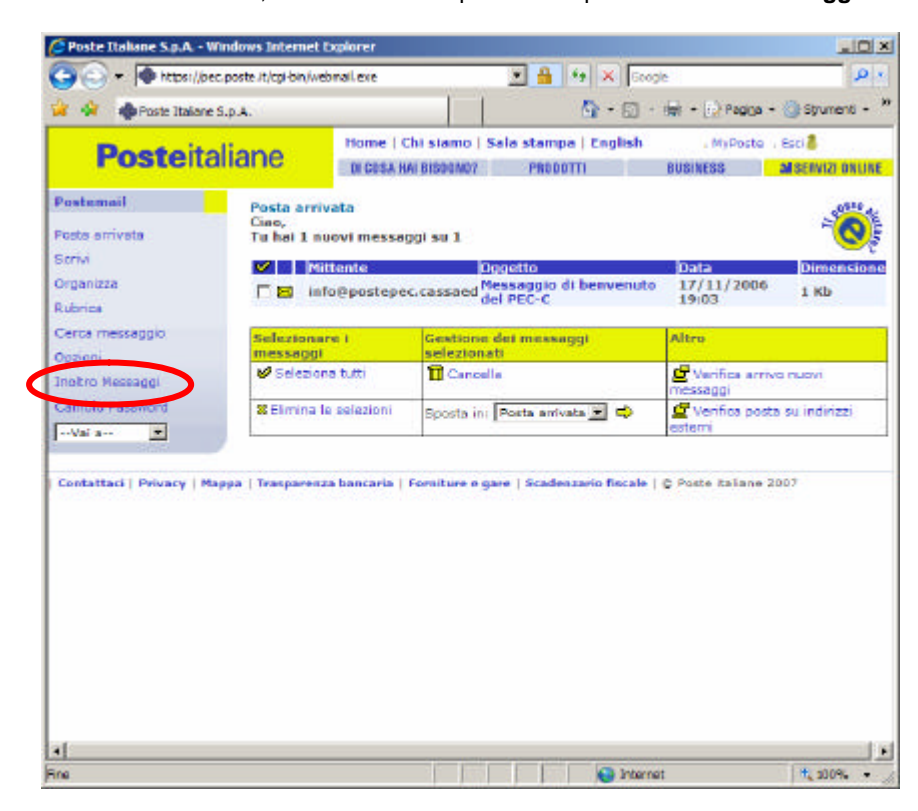

Dopo aver selezionato la voce '**Inoltro messaggi**', compare la figura seguente. Nell'apposito riquadro è possibile indicare l'indirizzo completo di posta elettronica presso cui si intende ricevere la copia dei messaggi di PEC.

| 🖉 Gestione Inoltro Messaggi - Windows Internet Explorer                                                                                                    |      |
|----------------------------------------------------------------------------------------------------|------|
| https://pec.poste.it/copyTO.jsp?emailaddress=test@postepec.cassaedile.it&ID=I0aOH3m3YPiTlWu5qXhbtawi                                                                                                    | -    |
| Posteitaliane                                                                                                    |      |
| Gestione inoltro messaggi<br>Inserisci l'indirizzo e-mail a cui inviare una copia dei messaggi                                                                                                    |      |
| L'attivazione della funzione di inoltro, invia una copia dei messaggi, delle ricevute e degli avvisi<br>pervenuti nella casella di posta certificata, ad uno specifico indirizzo inserito dall'utente.<br>L'inoltro puo' essere attivato verso una singola casella. |      |
| Opzione<br>inoltro a: funzionalita' non abilitata DISABILITA<br>Attiva<br>inoltro a: ABILITA                                                                                                    |      |
| Fine                                                                                                    | • // |

Per abilitare l'indirizzo specificato, è necessario selezionare il tasto "ABILITA".

| 🖉 Gestione Inoltro Messaggi - Windows Internet Explorer                                                                                                    |
|----------------------------------------------------------------------------------------------------|
| 🔷 https://pec.poste.it/copyTO.jsp?emailaddress=test@postepec.cassaedile.it&ID=I0aOH3m3YPiTlWu5qXhbtawı 🗾 🔒                                                                                                    |
| Posteitaliane                                                                                                    |
| Gestione inoltro messaggi<br>Inserisci l'indirizzo e-mail a cui inviare una copia dei messaggi                                                                                                    |
| L'attivazione della funzione di inoltro, invia una copia dei messaggi, delle ricevute e degli avvisi<br>pervenuti nella casella di posta certificata, ad uno specifico indirizzo inserito dall'utente.<br>L'inoltro puo' essere attivato verso una singola casella. |
| Opzione<br>inoltro a:<br>Attiva<br>inoltro a:<br>Imarilli.rupi@postecom.it<br>Imarilli.rupi@postecom.it<br>Imarilli.rupi@postecom.it                                                                                                    |
| Fine                                                                                                    |

Dopo l'abilitazione, viene visualizzato un messaggio di conferma dell'avvenuta impostazione che riassume le informazioni richieste.

| C Gestione Inoltro Messaggi - Windows Internet Explorer                                                 | × |
|----------------------------------------------------------------------------------------------------|---|
| Posteitaliane                                                                                           |   |
| Utente: test@postepec.cassaedile.it<br>Casella per inoltro messaggi impostata: marilli.rupi@postecom.it |   |
| Chiudi                                                                                                  |   |
|                                                                                                    |   |
|                                                                                                    |   |
|                                                                                                    |   |
| Fine                                                                                                    | 1 |

Da questo momento in poi tutti i nuovi messaggi che vengono ricevuti dalla casella di PEC vengono copiati anche nell'altra casella di posta elettronica.

Per disabilitare o cambiare indirizzo è necessario nuovamente collegarsi all'interfaccia web e disabilitare/cambiare l'indirizzo della casella specificata.

| 🥖 Gestione Inoltro                                            | Messaggi - Windows Internet Explorer                                                                                                    |
|---------------------------------------------------------------|----------------------------------------------------------------------------------------------------|
| https://pec.poste.                                            | .it/copyTO.jsp?emailaddress=test@postepec.cassaedile.it&ID=I0aOH3m3YPiTlWu5qXhbtawı                                                                                                    |
|                                                               | Posteitaliane et al. 1997 et al. 1997 et al. 19 |
| Gestione inoltr<br>Inserisci l'indirizz                       | <b>ro messaggi</b><br>zo e-mail a cui inviare una copia dei messaggi                                                                                                    |
| L'attivazione dell<br>pervenuti nella c<br>L'inoltro puo' ess | a funzione di inoltro, invia una copia dei messaggi, delle ricevute e degli avvisi<br>asella di posta certificata, ad uno specifico indirizzo inserito dall'utente.<br>ere attivato verso una singola casella.                                                                                                    |
| Opzione<br>inoltro a:<br>Attiva<br>inoltro a:                 | marilli.rupi@postecom.it DISABILITA<br>ABILITA                                                                                                    |
| Fine                                                          | 💽 💽 Internet 🔍 100% 👻                                                                                                    |